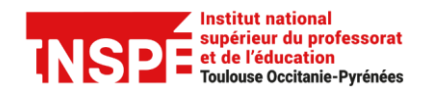

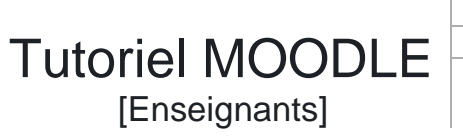

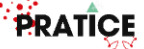

#### Paramétrer le carnet de notes

Dans votre cours Moodle vous avez la possibilité de gérer un *Carnet de notes*. Si celui-ci est affiché aux étudiants, chaque étudiant aura alors accès à ses notes (uniquement).

Les notes attribuées dans les activités d'un espace de cours sont automatiquement affectées dans ce carnet : une colonne portant le nom de l'activité s'ajoute dans celui-ci. Vous pouvez également ajouter manuellement des notes.

Ce tutoriel a pour objectif de vous présenter les principaux paramétrages du carnet de notes dans votre cours Moodle.

#### Pas à pas détaillé :

| Accéder au carnet de notes dans Moodle                      | 2 |
|-------------------------------------------------------------|---|
| Afficher / Masquer le carnet de notes aux étudiants         | 4 |
| Modifier des notes                                          | 5 |
| Ajouter manuellement des notes                              | 5 |
| Paramétrer une date pour rendre visible la note d'un devoir | 7 |

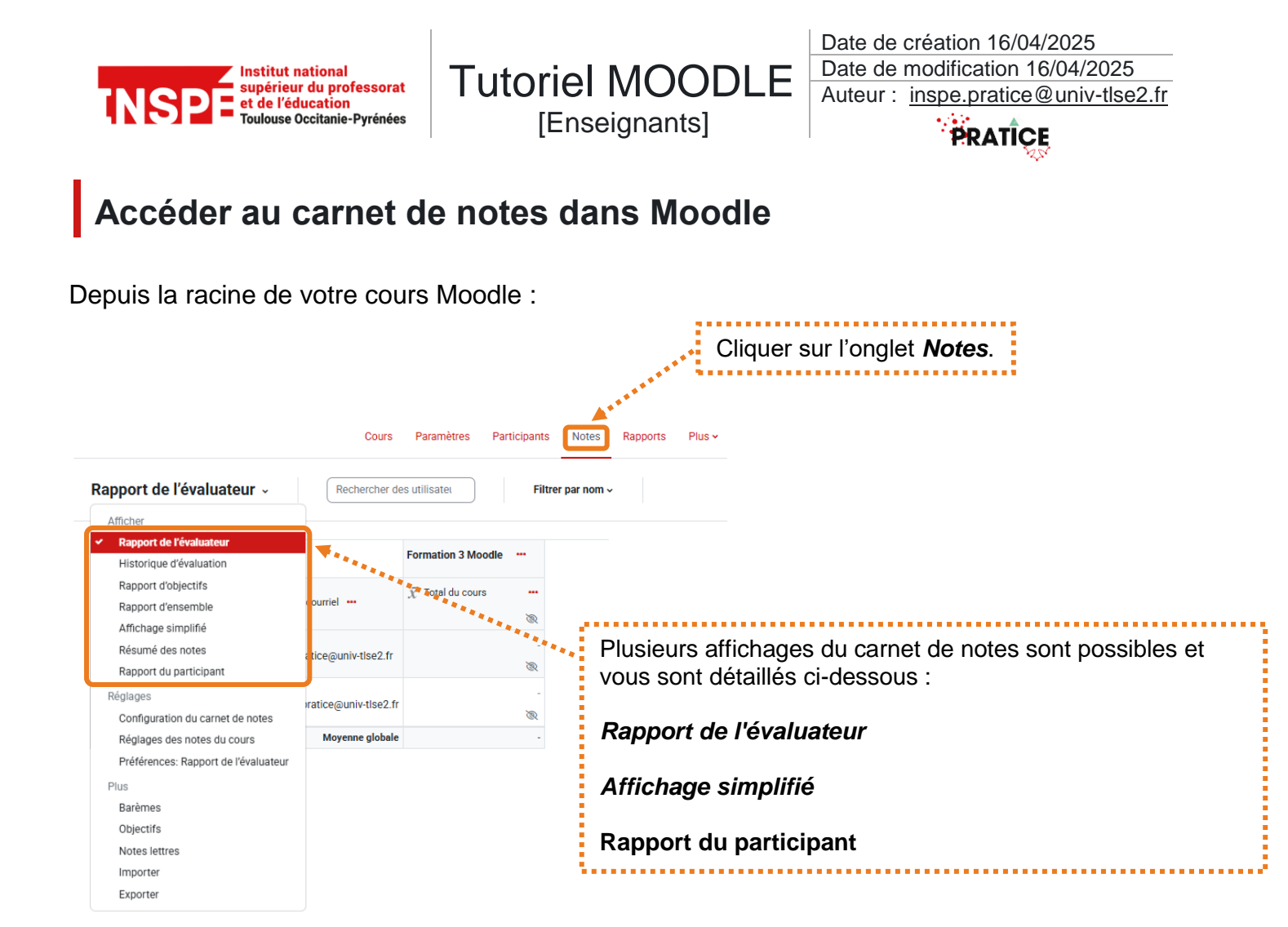

Si le Rapport de l'évaluateur est sélectionné :

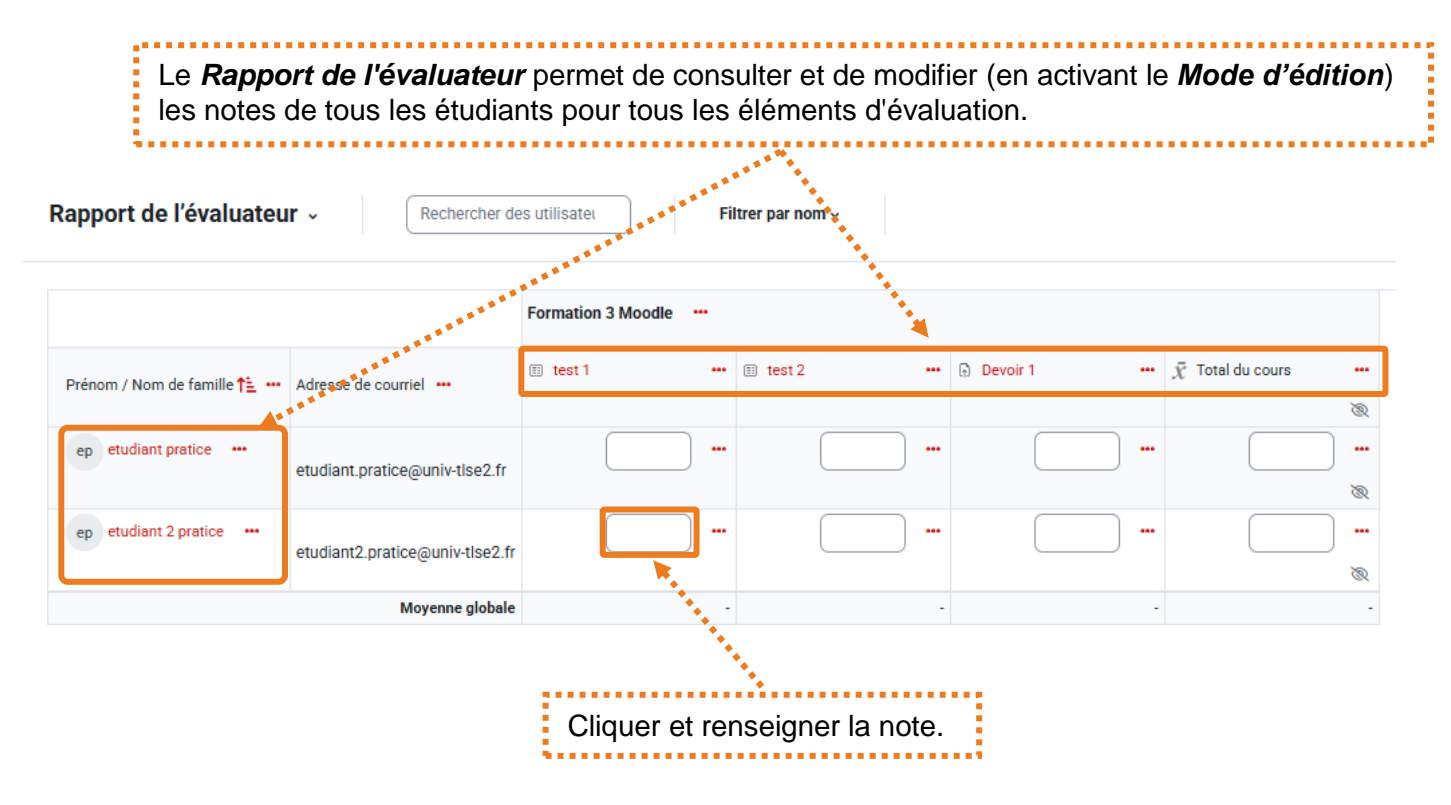

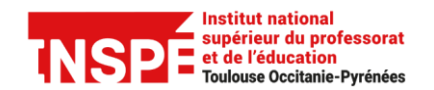

Date de création 16/04/2025 Date de modification 16/04/2025 Auteur : inspe.pratice@univ-tlse2.fr

Tutoriel MOODLE [Enseignants]

PRATICE

Si l'Affichage simplifié est sélectionné deux modes d'affichage sont proposés :

Si le mode Utilisateur est sélectionné, rentrer les premières lettres du nom ou du prénom et choisir l'étudiant souhaité. Vous pourrez alors rentrer ou modifier l'ensemble de des notes et feedback pour chaque élément d'évaluation. Affichage simplifié ~ etudiant pratice × Efface VOIR PAR Utilisat Éléments d'évaluatio Actions ep etudiant pratice 👳 🖽 Élément d'évalua Catégorie de note Note Feedbac Valeurs pos test 1 0,00 - 10,00 Formation 3 Moodle test 2 Formation 3 Moodle 0,00 - 10,00 Devoir 1 Formation 3 Moodle 0,00 - 20,00 Formation 3 Moodle 0,00 - 20,00  $\bar{x}$  Total du cours Cocher Modifier pour activer les zones et saisir la Note ou le Feedback de l'élément d'évaluation. Si le mode Éléments d'évaluation est sélectionné, choisir l'élément souhaité. Vous pourrez alors rentrer ou modifier l'ensemble de des notes et feedback pour chaque étudiant. Affichage simplifié ~ Sélectionn Devoir 1 Utilisateurs VOIR PAR Éléments d'é Modification des notes pour Devoir 1 Nom complet de l'utilisate Valeurs possible Modifie Exclu ep etudiant pratice 0,00 - 20,00 ep etudiant 2 pratice 0.00 - 20.00

Cocher *Modifier* pour activer les zones et saisir la *Note* ou le *Feedback* de l'étudiant.

| La constante da la constante da la constante da la constante da la constante da la constante da la constante da | Institut national |
|----------------------------------------------------------------------------------------------------|-------------------|
| INSPE                                                                                                    | et de l'éducation |

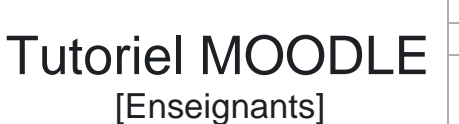

Date de création 16/04/2025 Date de modification 16/04/2025 Auteur : <u>inspe.pratice@univ-tlse2.fr</u>

PRATICE

Si le *Rapport de l'évaluateur* est sélectionné, il présente les notes d'un utilisateur pour tous les éléments d'évaluation. Il donne une image précise de ce que voit l'utilisateur dans son carnet de notes.

| Rentrer les premières lettres du nom ou du prénom puis choisir l'étudiant. |                        |          |                                                 |          |                                |                                                   |
|----------------------------------------------------------------------------|------------------------|----------|-------------------------------------------------|----------|--------------------------------|---------------------------------------------------|
|                                                                            |                        |          |                                                 |          |                                |                                                   |
| Rapport du participant                                                     | •                      | Effacer  |                                                 |          |                                | Consulter le rapport en tant que<br>Utilisateur v |
| ep etudiant pratice                                                        | 9 B                    |          |                                                 |          |                                |                                                   |
|                                                                            |                        |          |                                                 |          |                                |                                                   |
| Élément d'évaluation                                                       | Pondération calculée   | Note     | Valeurs possibles                               | Feedback | Contribution au total du cours |                                                   |
| Élément d'évaluation                                                       | Pondération calculée   | Note     | Valeurs possibles                               | Feedback | Contribution au total du cours |                                                   |
| Élément d'évaluation<br>Formation 3 Moodle<br>TEST<br>test 1               | Pondération calculée   | Note     | Valeurs possibles                               | Feedback | Contribution au total du cours |                                                   |
| Élément d'évaluation  Formation 3 Moodle  Test Test Test Test 2            | Pondération calculée . | Note<br> | Valeurs possibles           0-10           0-10 | Feedback | Contribution au total du cours |                                                   |

## Afficher / Masquer le carnet de notes aux étudiants

Pour que les étudiants puissent accéder à leurs notes, il faut que le carnet de notes soit activé dans les paramètres du cours.

| Pour cela, à la racine du cours :                                                  |                                                                          |
|------------------------------------------------------------------------------------|--------------------------------------------------------------------------|
| Cliqu                                                                              | er sur l'onglet <b>Paramètres</b> .                                      |
| Cours Paramètres Participants Notes Rapports Plus Modifier les paramètres du cours | •<br>                                                                    |
| > Généraux                                                                         |                                                                          |
| > Description                                                                      |                                                                          |
| > Format de cours                                                                  |                                                                          |
| ✓ Apparence                                                                        |                                                                          |
| Imposer la langue Ne pas imposer •                                                 | Choisir <b>Qui</b> pour <b>Afficher le carnet de notes aux étudiants</b> |
| Nombre d'annonces                                                                  |                                                                          |
| Afficher le carnet de notes aux étudiants 🕢 🛛 Oui 🄹                                | Non est sélectionné par défaut.                                          |
| Afficher les rapports d'activités 🔹 Non 🔹                                          | ·······                                                                  |
| Afficher les dates de l'activité 🕜 Oui 🕈                                           |                                                                          |
| > Fichiers et dépôts                                                               |                                                                          |
| > Suivi d'achèvement                                                               |                                                                          |
| > Groupes                                                                          |                                                                          |
| > Tags                                                                             |                                                                          |
| Enregistrer et afficher Annuler                                                    |                                                                          |
| Pour                                                                               | finir cliquer sur <i>Enregistrer</i> .                                   |

| Institut national<br>supérieur du profes<br>et de l'éducation<br>Toulouse Occitanie-Pyr | sorat Tute                        | Oriel M(<br>[Enseigna | OODLE<br>ants]                    | Date de cr<br>Date de m<br>Auteur : in | éation 16/04/2025<br>odification 16/04/2025<br>spe.pratice@univ-tlse | 5<br>e2.fr |
|-----------------------------------------------------------------------------------------|-----------------------------------|-----------------------|-----------------------------------|----------------------------------------|----------------------------------------------------------------------|------------|
| Modifier des not                                                                        | es                                |                       |                                   |                                        | ·                                                                    |            |
| Activer le <b>Mode d'édition</b> si<br>Choisir le <b>Rapport de l'évalua</b>            | ce n'est pas c<br>n <b>teur</b> . | léjà fait.            | Cliquer sur l                     | onglet <b>Note</b> s                   | 5.                                                                   |            |
| Rapport de l'évaluateu                                                                  | Cours Paramètres                  | Participants Notes Ra | apports Plus ~<br>Itrer par nom ~ |                                        |                                                                      |            |
|                                                                                         |                                   | Formation 3 Moodle    |                                   |                                        |                                                                      |            |
| Prénom / Nom de famille 🕇 🛀 🚥                                                           | Adresse de courriel               | 🗉 test 1 🚥            | 🗊 test 2 🚥                        | Devoir 1 •••                           | $\bar{\chi}$ Total du cours $\otimes$                                |            |
| ep etudiant pratice                                                                     | etudiant.pratice@univ-tlse2.fr    | 8,00                  | 7,00 ***                          | 17,00 **                               | 16,00                                                                |            |
| ep etudiant 2 pratice •••                                                               | etudiant2.pratice@univ-tlse2.fr   |                       |                                   |                                        |                                                                      |            |
|                                                                                         | Moyenne globale                   | 00                    | 7,00                              | 17,00                                  | 16,00                                                                |            |
| Afficher 20 •                                                                           |                                   |                       |                                   | *****                                  | Enregistrer                                                          |            |
| Modifie                                                                                 | r directement                     | la note de l'é        | elément d'éva                     | luation et en                          | registrer.                                                           |            |

# Ajouter manuellement des notes

Il est possible d'ajouter manuellement des notes directement dans le carnet des notes sans créer une activité associée, par exemple des notes de participation ou d'activités réalisées en dehors de Moodle.

| Choisir <b>Con</b> t | figuration du                                         | ı carnet d            | le notes.                                         | Cliqu               | er sur l'ong                                                      | glet <b>Notes</b> . |                                                                         |
|----------------------|-------------------------------------------------------|-----------------------|---------------------------------------------------|---------------------|-------------------------------------------------------------------|---------------------|-------------------------------------------------------------------------|
|                      | Cours Paramètres                                      | Participants No       | Rapports Plus v                                   | A                   | jouter v                                                          | C<br>A              | Cliquer sur <i>Ajouter</i> puis sur<br>Ajouter un élément d'évaluation. |
|                      | Nom<br>V Formation 3 Moodle                           | Note maximale         | Statut<br>Simple moyenne pondérée des notes Exclu | ure les notes vides | Ajouter un<br>élément<br>d'évaluation<br>Ajouter une<br>catégorie |                     |                                                                         |
|                      | t E TEST<br>t est 1<br>t E TEST<br>t est 2            | 10,00<br>10,00        |                                                   |                     |                                                                   |                     |                                                                         |
|                      | t ⊕ Devoir 1<br>TENDANCE CENTRALE<br>X Total du cours | 20,00<br><b>20,00</b> | <u>®</u>                                          |                     |                                                                   |                     |                                                                         |
|                      |                                                       |                       |                                                   |                     | Enregistrer                                                       |                     |                                                                         |

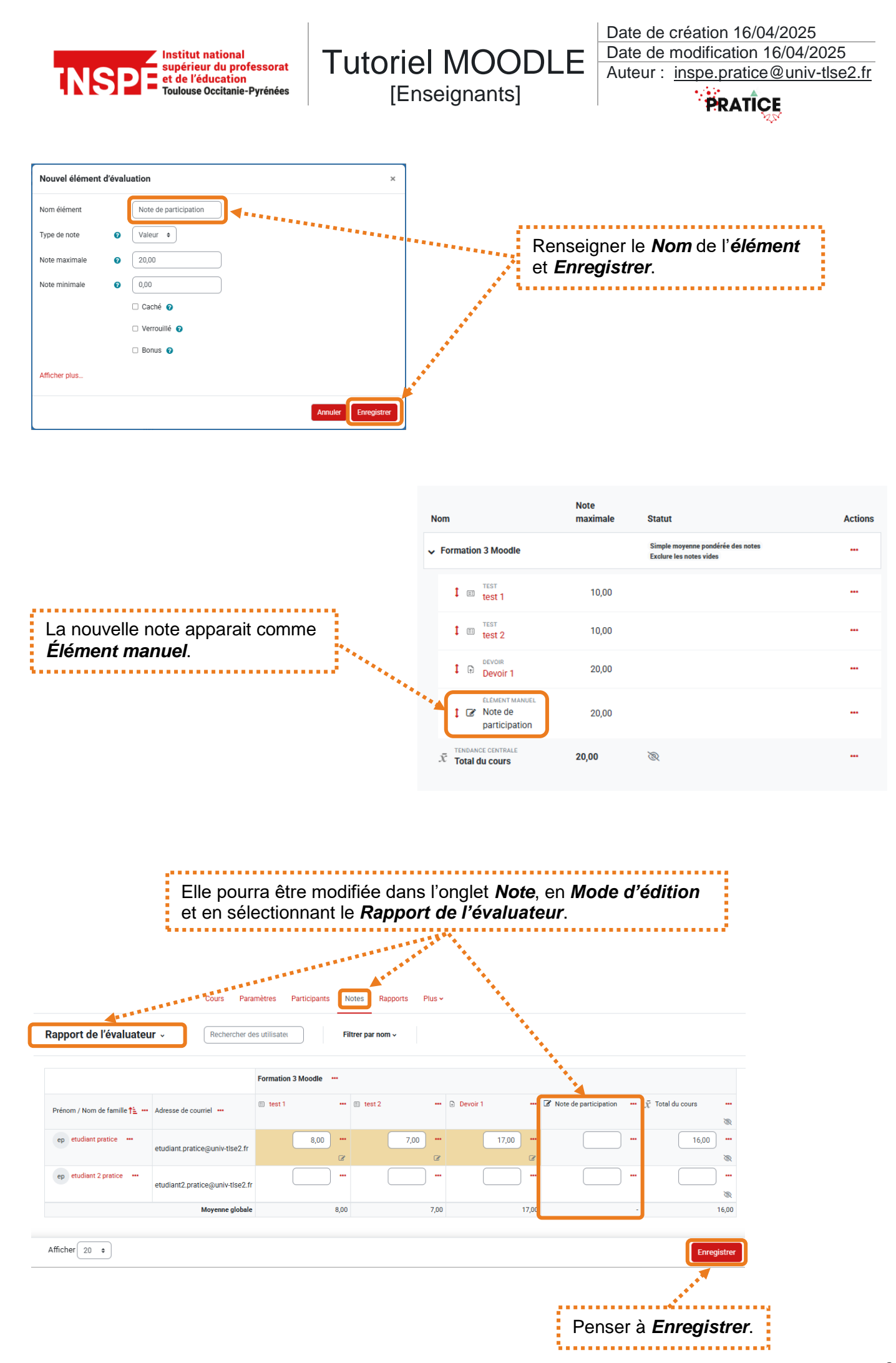

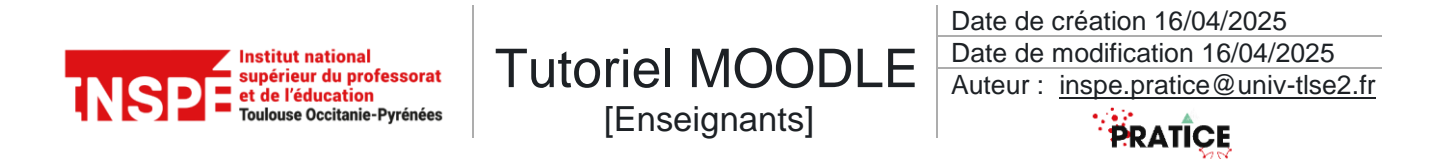

## Paramétrer une date pour rendre visible la note d'un devoir

Il est possible de cacher la note d'un élément d'évaluation jusqu'à une certaine date.

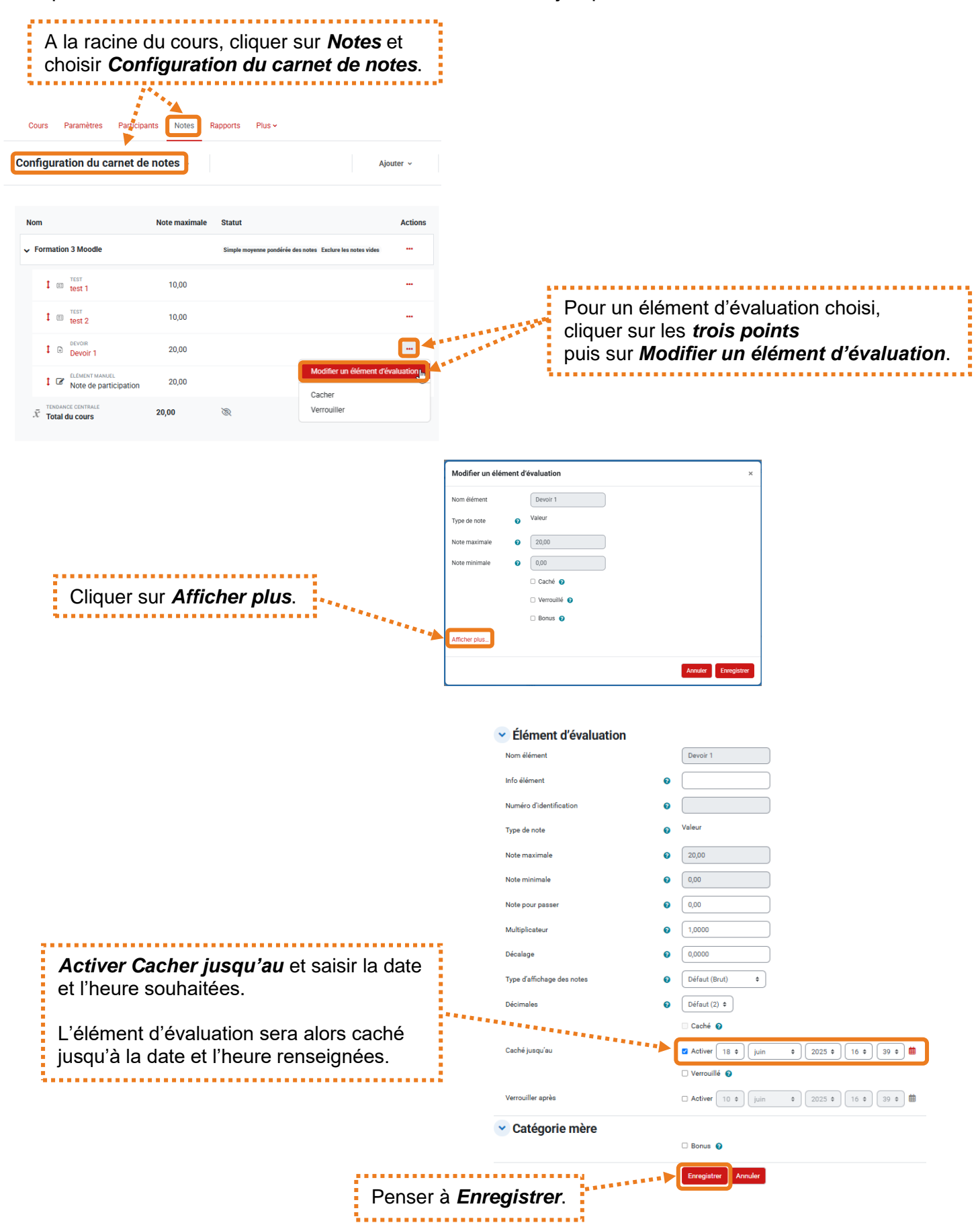

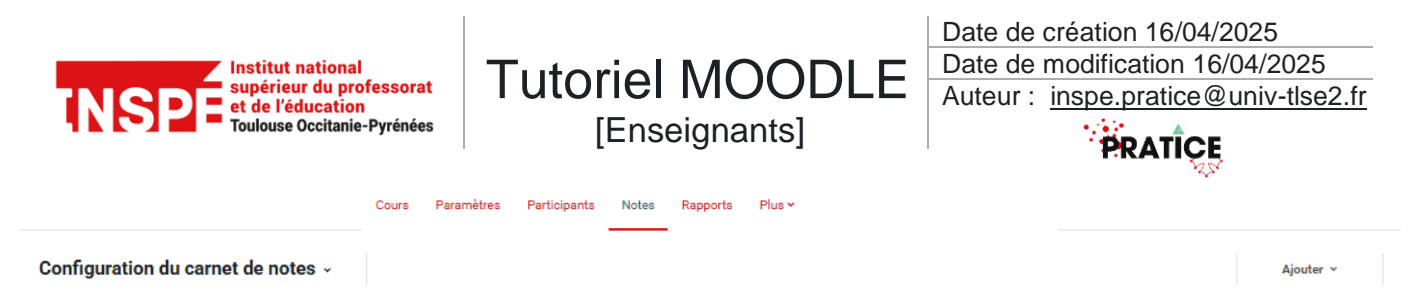

| Nom                                                    | Note maximale | Statut                                                    | Actions                                                    |
|--------------------------------------------------------|---------------|-----------------------------------------------------------|------------------------------------------------------------|
| ✓ Formation 3 Moodle                                   |               | Simple moyenne pondérée des notes Exclure les notes vides |                                                            |
| t 🖽 TEST<br>test 1                                     | 10,00         |                                                           |                                                            |
| t 🖽 TEST<br>test 2                                     | 10,00         |                                                           |                                                            |
| t 🕞 Devoir 1                                           | 20,00         |                                                           |                                                            |
| t 🕼 ÉLÉMENT MANUEL<br>Note de participation            | 20,00         |                                                           |                                                            |
| TENDANCE CENTRALE $\tilde{\mathcal{K}}$ Total du cours | 20,00         |                                                           |                                                            |
|                                                        |               | ****                                                      |                                                            |
|                                                        |               | La note air<br>sont alors<br>dates et he                  | nsi que la moyenne<br>cachées jusqu'aux<br>eures choisies. |